# Уровнемер 3DLevelScanner S/M/MV

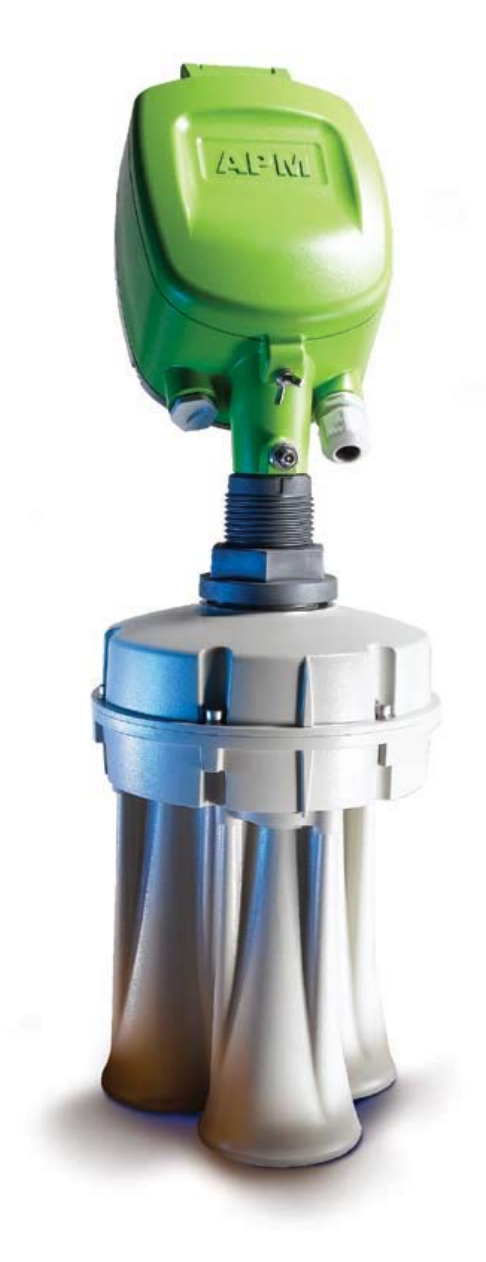

## Способы подключения

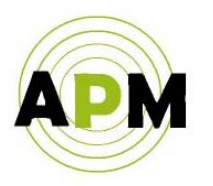

A.P.M Automation Solutions LTD. www.apm-solutions.com Перевод на русский язык: ЗАО «Спецкомплектприбор», г. Москва

### СОДЕРЖАНИЕ

| 1. | Подключение посредством линии 420 мА                                | 5  |
|----|---------------------------------------------------------------------|----|
| 2. | Подключение к электронному самописцу (по линии 420 мА)              | 6  |
| 3. | Подключение по HART                                                 | 7  |
| 4. | Подключение «Multidrop» (групповое)                                 | 8  |
| 5. | Подключение через блок 3DLinkPro с использованием GSM-связи         | 14 |
| 6. | Подключение через блок 3DLinkPro с использованием GPRS-связи        | 16 |
| 7. | Подключение посредством TCP/IP-связи (с использованием COM-сервера) | 19 |
| 8. | Подключение по Modbus                                               | 21 |
| 9. | Подключение по RS485                                                | 22 |

#### <u>Введение</u>

В данном документе описываются различные способы подключения уровнемера 3DLevelScanner S/M/MV (далее – уровнемер) при помощи нескольких коммуникационных интерфейсов.

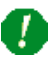

Примечание: все описанные здесь способы подключения носят рекомендательный характер. Пользователь также может использовать и другие возможные способы подключения данного уровнемера.

#### 1. Подключение по линии 4...20 мА.

а. Токовый выход 4...20 мА расположен на клеммах 3 и 4 левого зелёного клеммника (как показано на рисунке ниже). Выходы 3 и 4 являются отрицательными и положительными соответственно.

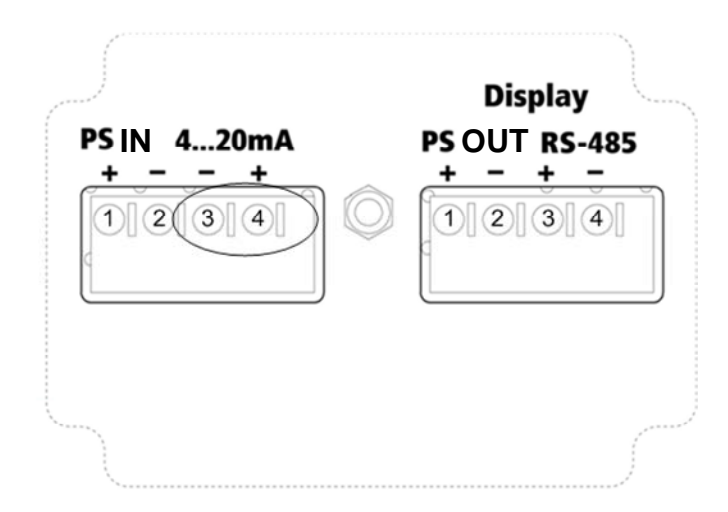

b. Линия 4...20 мА подключается непосредственно между уровнемером, установленным на ёмкости, и ПЛК/индикаторным устройством (как показано ниже).

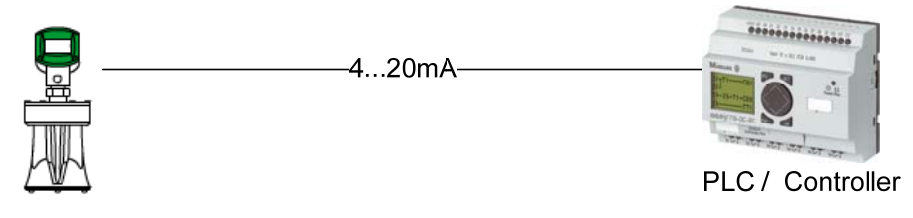

#### Примечание:

- Данное подключение использования программы APM 3DLevel Manager не требует.
- Данный тип подключения является активным, а не пассивным, т.е. уровнемер является активным устройством, а ПЛК должен быть пассивным устройством.

#### 2. Подключение к электронному самописцу (по линии 4...20 мА)

 Каждый уровнемер подключается непосредственно к самописцу (paperless recorder) через клеммы 3 и 4 на левом зелёном клеммнике. Выходы 3 и 4 являются отрицательными и положительными соответственно.

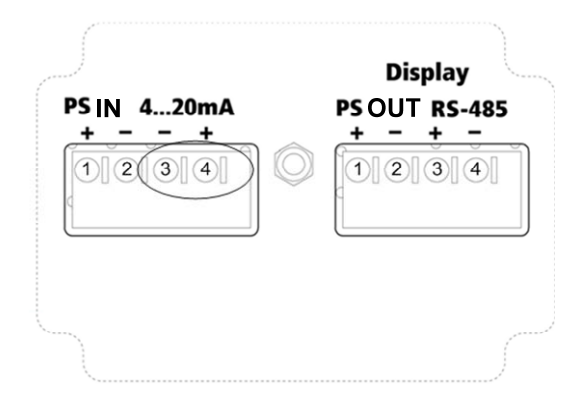

b. Электронный самописец принимает сигналы по своим входам 4...20 мА и отображает измеренные значения на своём экране (на рисунке ниже пример подключения 7 уровнемеров, установленных на 7 разных силосах):

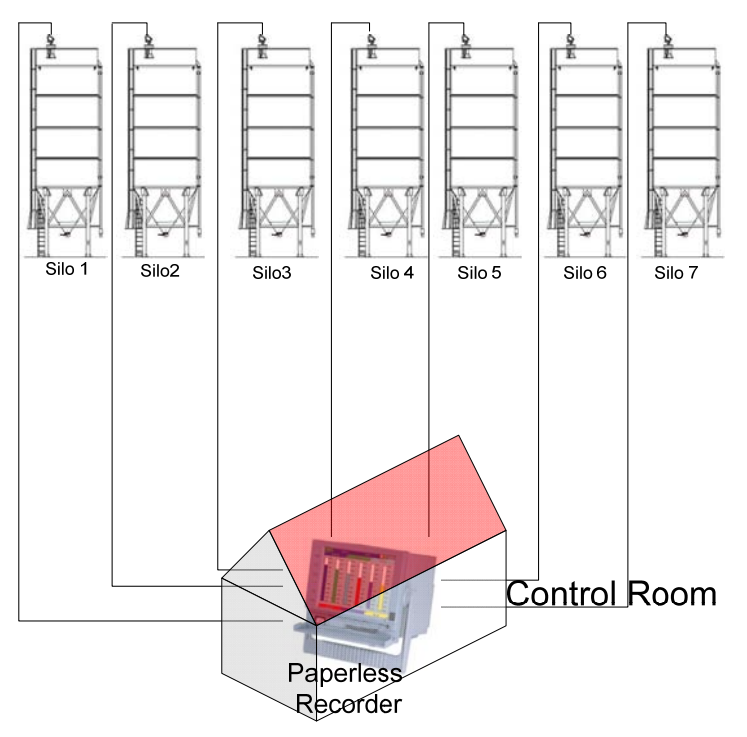

#### ┣ Примечание:

- Данное подключение использования программы APM 3DLevel Manager не требует.
- Данный тип подключения является активным, а не пассивным, т.е. уровнемер является активным устройством, а ПЛК должен быть пассивным устройством.

#### 3. Подключение по HART

a. Подключение по HART осуществляется с использованием клемм 3 и 4 левого зелёного клеммника как показано ниже.

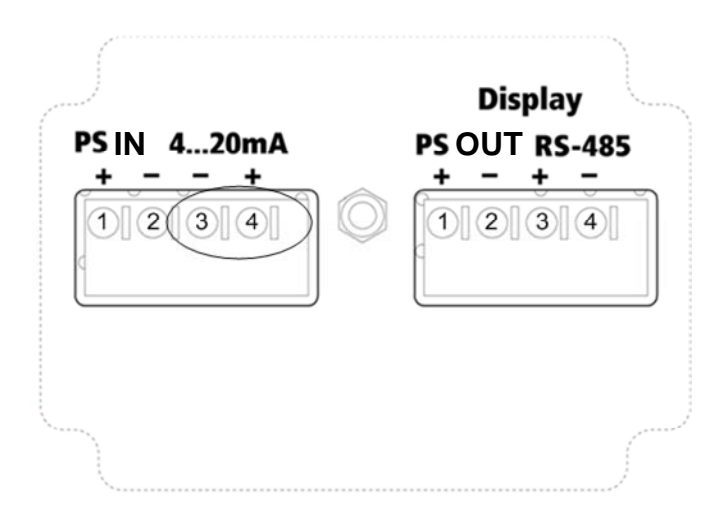

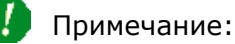

- 1. Линия HART не имеет полярности (полярность на клеммах 3 и 4 не имеет значения).
- 2. На рисунке ниже показано комбинированное подключение по HART <u>и</u> по линии 4...20 мА.

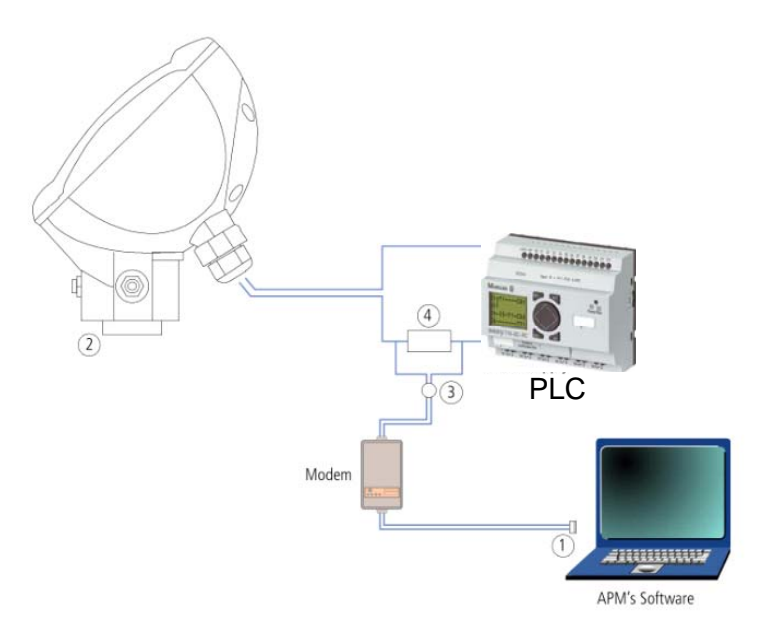

- 1. Подключение к RS-232/USB
- 2. Уровнемер
- 3. Кабель HART-модема
- 4. Резистор HART 250 ohm

#### 4. Подключение «Multidrop» (групповое)

- а. Физическое подключение
  - 1. Все уровнемеры должны быть соединены по линии RS485 параллельно. Т.е. все положительные клеммы `+' RS485 должны быть соединены друг с другом, и все отрицательные клеммы `-` RS485 также должны быть соединены вместе.

**ПРИМЕЧАНИЕ:** Подключение «Multidrop» возможно только по линии RS485.

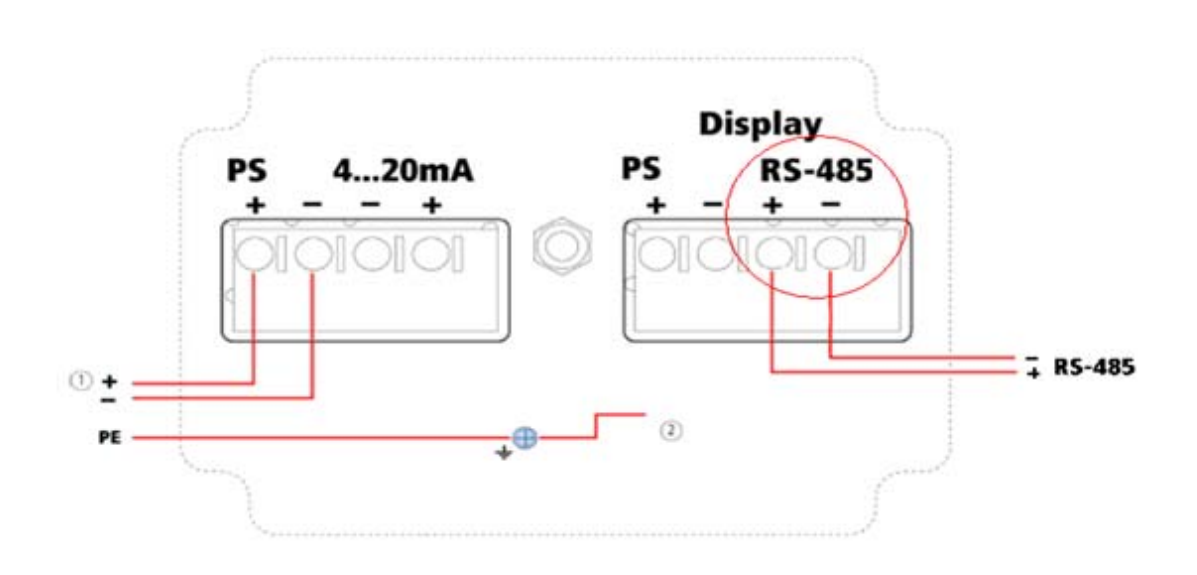

2. Кабель RS485 должен быть экранированной витой парой. Экран кабеля должен быть соединён с клеммой заземления на задней стороне электронного блока уровнемера (как показано ниже):

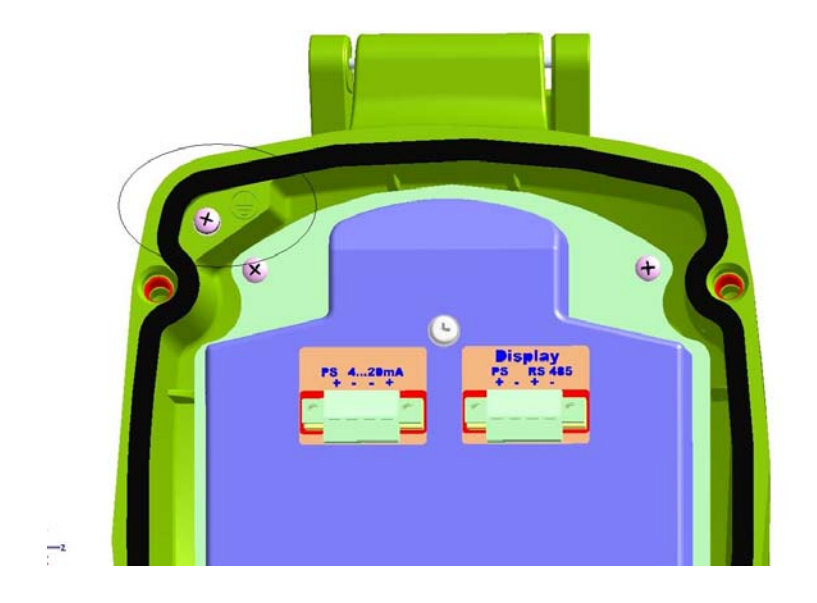

b. С обоих концов линии RS485 между проводами «+» и «-» должны быть установлены резисторы 120 Ом как показано на рисунке ниже.

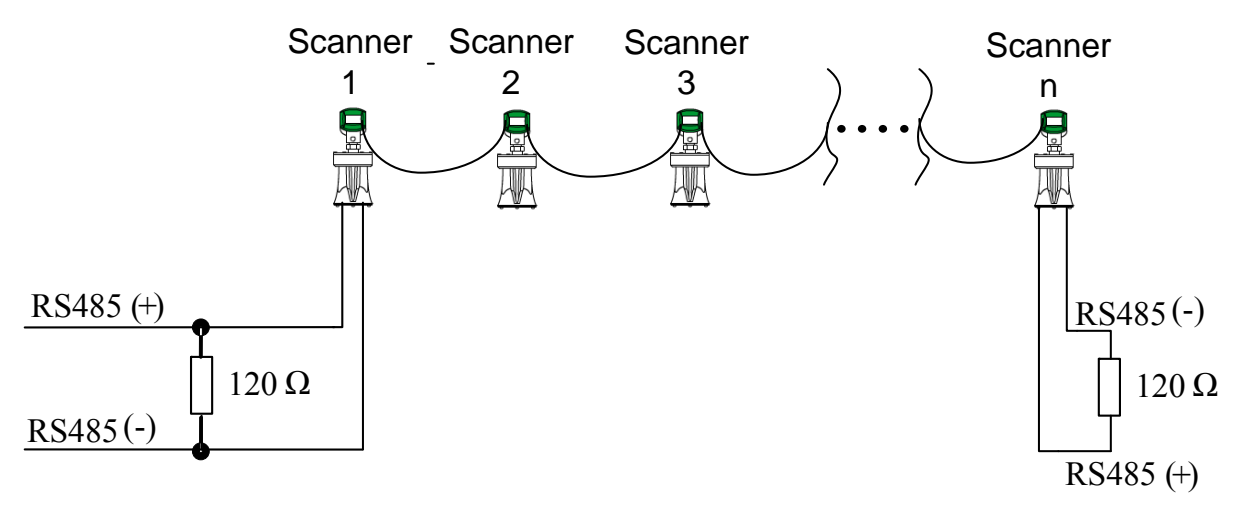

n=1...64

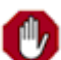

**ВАЖНОЕ ЗАМЕЧАНИЕ:** такое подключение можно делать только в случае использования электронных модулей версии 7.0 **или выше**.

Номер версии указан на задней стороне электронного модуля.

с. Для лучшего подавления помех (обычно на линиях длиной более 250 м), со стороны ПЛК/ПК должна быть собрана схема из резисторов, как показано на рисунке ниже слева.

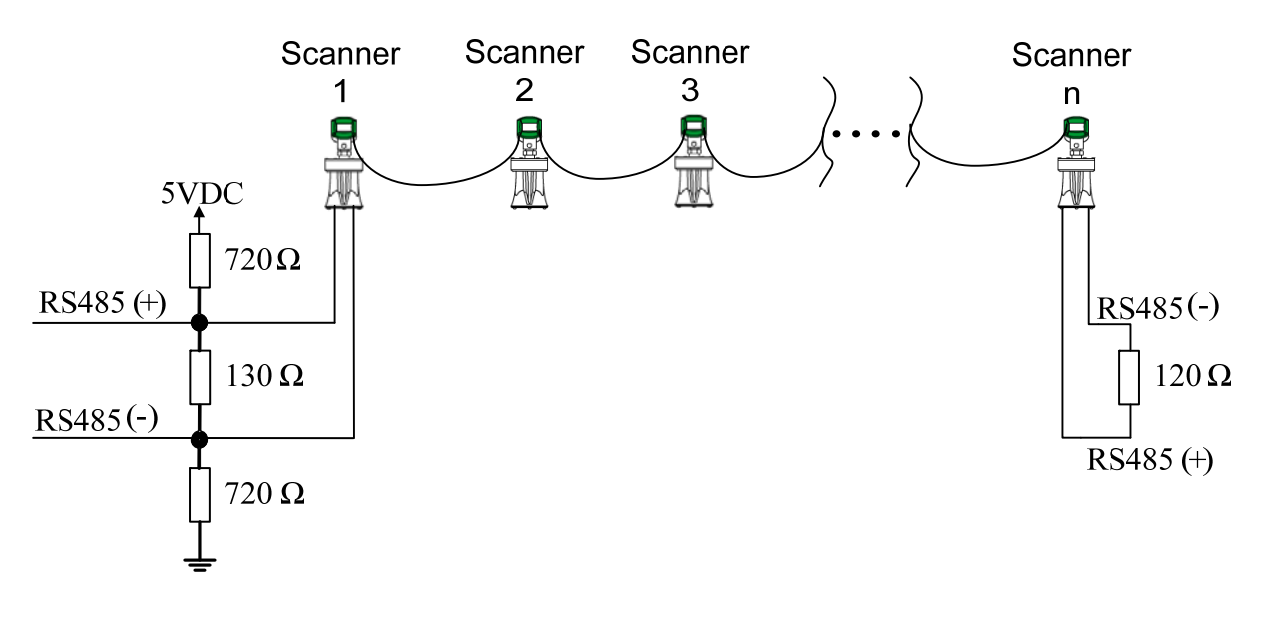

n=1...64

- d. Каждому уровнемеру должны быть заданы разные адреса в получившейся группе. Настройка адреса в группе осуществляется при помощи ЖК-дисплея уровнемера (как показано ниже).
  - 1. В основном меню ЖК-дисплея нажмите 'Е' и выберите подменю «Output».
  - 2. Нажмите 'Е'.
  - Введите номер адреса каждый уровнемер должен иметь разный адрес (возможны значения от 00 до 63).

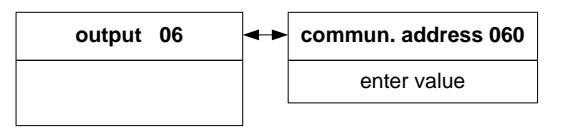

ВАЖНОЕ ПРИМЕЧАНИЕ: При подключении к блоку 3DLinkPro один из уровнемеров должен иметь адрес 00 (без разницы, какой из них).

Использование программы APM 3DLevel Manager:

- a. Запустите программу APM 3DLevel Manager.
- b. Перейдите: **Device**→ **Manually Connect**.
- с. Выберите необходимый способ подключения в поле **Connection Method** (см. рисунок ниже).
- d. В поле **Polling Address** выберите значение «Multiple» (в конце списка).
- e. После ввода всех необходимых параметров (номера GSM при подключении посредством GSM, местного IP-порта и APN при подключении посредством GPRS, и т.д.) нажмите кнопку «Connect».

| A | Manually Connect                                |              | × |  |  |  |  |  |
|---|-------------------------------------------------|--------------|---|--|--|--|--|--|
| I | Manually Connect                                |              |   |  |  |  |  |  |
| P | Please select your preferred connection method: |              |   |  |  |  |  |  |
|   | Connection Method                               |              | _ |  |  |  |  |  |
|   | C HART                                          | C GPRS       |   |  |  |  |  |  |
|   | RS485                                           | C GPRS + SMS |   |  |  |  |  |  |
|   | C GSM (Modem)                                   | C TCP/IP     |   |  |  |  |  |  |
|   | Configuration                                   |              |   |  |  |  |  |  |
|   | Serial Port:                                    | 3 💌          |   |  |  |  |  |  |
|   | Polling Address:                                | Multiple 💌   |   |  |  |  |  |  |
|   | Audit Communication:                            | Yes 💌        |   |  |  |  |  |  |
|   | Connect                                         |              |   |  |  |  |  |  |

f. После установления подключения появится следующее окошко (заметьте, что в верхнем правом углу в поле «Polling Address» появляется выпадающий список для выбора адреса уровнемера, к которому следует подключиться):

| Device Info              |               |                      |                      |             |                                            |
|--------------------------|---------------|----------------------|----------------------|-------------|--------------------------------------------|
| Serial Number :          | 24690042      |                      | Hardware Interface : | HART RS-485 | Polling Address : 04                       |
| Firmware Version :       | 2.9.74        |                      |                      | 4-20mA      |                                            |
| Hardware Version :       | 0             |                      | Device Type :        | MV          |                                            |
| Output                   | Display       | System Parameters    |                      |             | Connection Status                          |
| Basic Settings           | Linearization | Extended Calibration |                      |             | F Reconnect                                |
| L second                 |               |                      |                      |             | Connected On Port : 4217<br>Through TCP/IP |
| Media Type (Screen 00    | 01)           |                      |                      |             | Measured Parameters                        |
| Solid                    | <u></u>       |                      |                      |             | Level Distance                             |
| Process Condition (Con   | 000 000       |                      |                      |             | Distance                                   |
| Standard                 | een oouj      |                      |                      |             | 1.05 m                                     |
| 1 staridard              |               |                      |                      |             | Min Distance                               |
| Empty Calibration (Scre  | en 005)       |                      |                      |             | 0.66 m                                     |
| 5.000                    | m             |                      |                      |             | Max Distance                               |
| **                       |               |                      |                      |             | 1.31 m                                     |
| Full Calibration (Screen | 006)          |                      |                      |             |                                            |
| 0,000                    | m             |                      |                      |             | Volume                                     |
|                          |               |                      |                      |             | 78.91 %                                    |
| Disable Sniffing         | •             |                      |                      |             | Mase                                       |
| %:                       |               |                      |                      |             | 38.67 Tons                                 |
|                          |               |                      |                      |             |                                            |
|                          |               |                      |                      |             | Temperature                                |
|                          |               |                      |                      |             | 270                                        |
|                          |               |                      |                      |             | SNR                                        |
|                          |               |                      |                      |             | 29.1 dB                                    |
|                          |               |                      |                      |             | Output Current                             |
|                          |               | Lineard All          |                      |             | 16.63 mA                                   |

g. Для выбора конкретного уровнемера, которым необходимо управлять и отображать его параметры в программе, выберите соответствующий адрес в выпадающем списке в верхнем правом углу экрана программы:

| Device Info             |               |                      |                      |                      |                       |
|-------------------------|---------------|----------------------|----------------------|----------------------|-----------------------|
| Serial Number :         | 24690042      |                      | Hardware Interface : | HART RS-485          | Polling Address : 04  |
| Firmware Version        | 2.9.74        |                      |                      | 4-20mA<br>GSM + GPRS | 04                    |
| Hardware Version        | : 0           |                      | Device Type :        | MV                   | 06                    |
| Output                  | Display       | System Parameters    |                      |                      | Connection 10         |
| Basic Settings          | Linearization | Extended Calibration |                      |                      | Reconnect             |
|                         |               |                      | e                    |                      | Through TCP/IP        |
| Media Type (Screen C    | 001)          |                      |                      |                      | Measured Parameters — |
| Solid                   | ~             |                      |                      |                      | Level Distance        |
| Process Condition (Sc   | reen OOC)     |                      |                      |                      | Distance 105 m        |
| Standard                | <u></u>       |                      |                      |                      | Min Distance          |
| Empty Calibration (Scr  | een 005)      |                      |                      |                      | 0.66 m                |
| 5.000                   | m             |                      |                      |                      | Max Distance          |
| Full Calibration (Scree | n 006)        |                      |                      |                      | , 1.30 m              |
| 0,000                   | m             |                      |                      |                      | Volume                |
|                         |               |                      |                      |                      | 78.91 %               |
| Disable Sniffing        | -             |                      |                      |                      | Mass 20.07 Trees      |
|                         |               |                      |                      |                      | 38.67 Tons            |
|                         |               |                      |                      |                      | Temperature<br>27 C   |
|                         |               | Ľ                    |                      |                      | SNR                   |
|                         |               |                      |                      |                      | 29.2 dB               |
|                         |               | 1                    |                      |                      | Output Current        |
| Dennelsed All           |               | Unload All           |                      |                      | 16.63 mA              |

h. Для архивирования параметров каких-либо определённых уровнемеров в группе, дважды нажмите левой кнопкой мыши на поле **Polling Address** и отметьте их адреса (для создания 3DLog-архивов и архива со значениями расстояния, объёма, температуры, соотношения сигнал/шум). Эти архивы для каждого уровнемера будут записываться в фоновом режиме:

|                                                                                                    | Tools Holb                          |         |                                               |                             |                                                                   |                                        |                                              |       |                                              |     |                                              |                          |                                                                                       |                                              |                                                                                                    |
|----------------------------------------------------------------------------------------------------|-------------------------------------|---------|-----------------------------------------------|-----------------------------|-------------------------------------------------------------------|----------------------------------------|----------------------------------------------|-------|----------------------------------------------|-----|----------------------------------------------|--------------------------|---------------------------------------------------------------------------------------|----------------------------------------------|----------------------------------------------------------------------------------------------------|
| Device Info<br>Serial Number :<br>Firmware Version<br>Hardware Version                                                                        | 24690042<br>2.9.74<br>0             |         |                                               |                             |                                                                   | Hard<br>Devi                           | lware<br>ce Tj                               | ype : | rfac                                         | e : |                                              | HAF<br>4-20<br>GSI<br>MV | RT<br>)mA<br>M +                                                                      | RS-485<br>GPRS                               | 25 Polling Address : 04                                                                                                    |
| Output                                                                                                    | Display                             | Syste   | m Para                                        | meter                       | 5                                                                 |                                        |                                              |       |                                              |     |                                              |                          |                                                                                       | 1                                            | double<br>click here                                                                                                    |
| Basic Settings                                                                                                    | Linearization                       | Extende | ed Calib                                      | ration                      |                                                                   |                                        |                                              |       |                                              |     | /                                            | /                        |                                                                                       |                                              | Connected On Port : 4217                                                                                                    |
| Media Type (Screen 0<br>Solid<br>Process Condition (Soc<br>Standard<br>Empty Calibration (Socree<br>0.000<br>Full Calibration (Scree<br>0.000 | 101)  reen 000;  en 005)  n 005)  m |         | 0 대<br>0 대<br>1 대<br>2 대<br>2 대<br>3 대<br>7 대 | itiple<br>B B B B B B B B B | Add<br>7 8<br>7 9<br>7 10<br>7 11<br>7 12<br>7 13<br>7 14<br>7 15 | 16<br>17<br>19<br>20<br>21<br>22<br>23 | 「 24<br>「 25<br>「 25<br>「 25<br>「 30<br>「 31 |       | 32<br>33<br>34<br>35<br>36<br>37<br>38<br>39 |     | 40<br>41<br>42<br>43<br>44<br>45<br>46<br>47 |                          | 8  <br>9  <br>0  <br>1  <br>1  <br>1  <br>1  <br>1  <br>1  <br>1  <br>1  <br>1  <br>1 | 56<br>57<br>50<br>50<br>60<br>61<br>62<br>53 | Measured Parameters —<br>Level Distance<br>Distance<br>Distance<br>1.05 m<br>Min Distance<br>0.66 m<br>Max Distance<br>1.31 m<br>Volume<br>78.91 %<br>Mass<br>38.67 Tons<br>Temperature<br>27 C |
| Download All                                                                                                    | 1                                   | Upload  | All                                           | _                           | _                                                                 |                                        |                                              | _     |                                              |     |                                              | _                        |                                                                                       | _                                            | SNR<br>29.1 dB<br>Output Current<br>16.63 mA                                                                                                    |

Примечание: В примере выше были выбраны уровнемеры с адресами от 1 до 20.

 Для просмотра архива значений расстояния, объёма, температуры, соотношения сигнал/шум перейдите View-->Log File... или используйте комбинацию клавиш Ctrl+W для запуска просмотрщика архивов и выбора адреса соответствующего уровнемера:

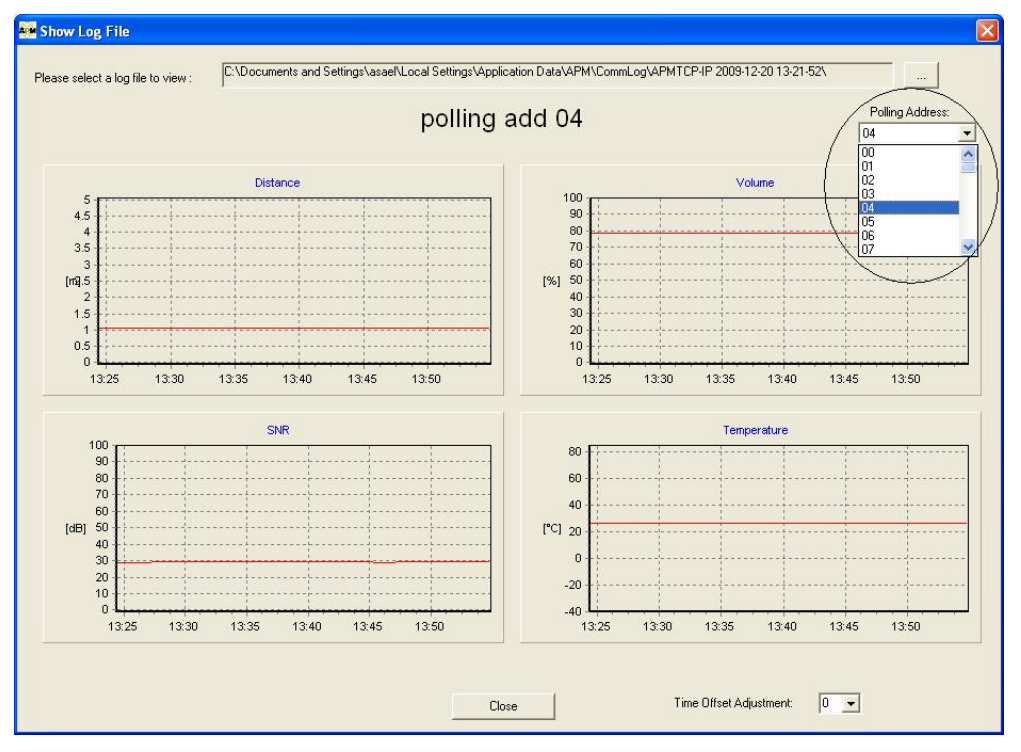

Примечание: В примере выше выбран уровнемер с адресом 04.

j. Для обзора 3DLog архива перейдите View-->3D Log File... или используйте клавишу F3 для запуска просмотрщика 3D-архивов и выбора адреса соответствующего уровнемера:

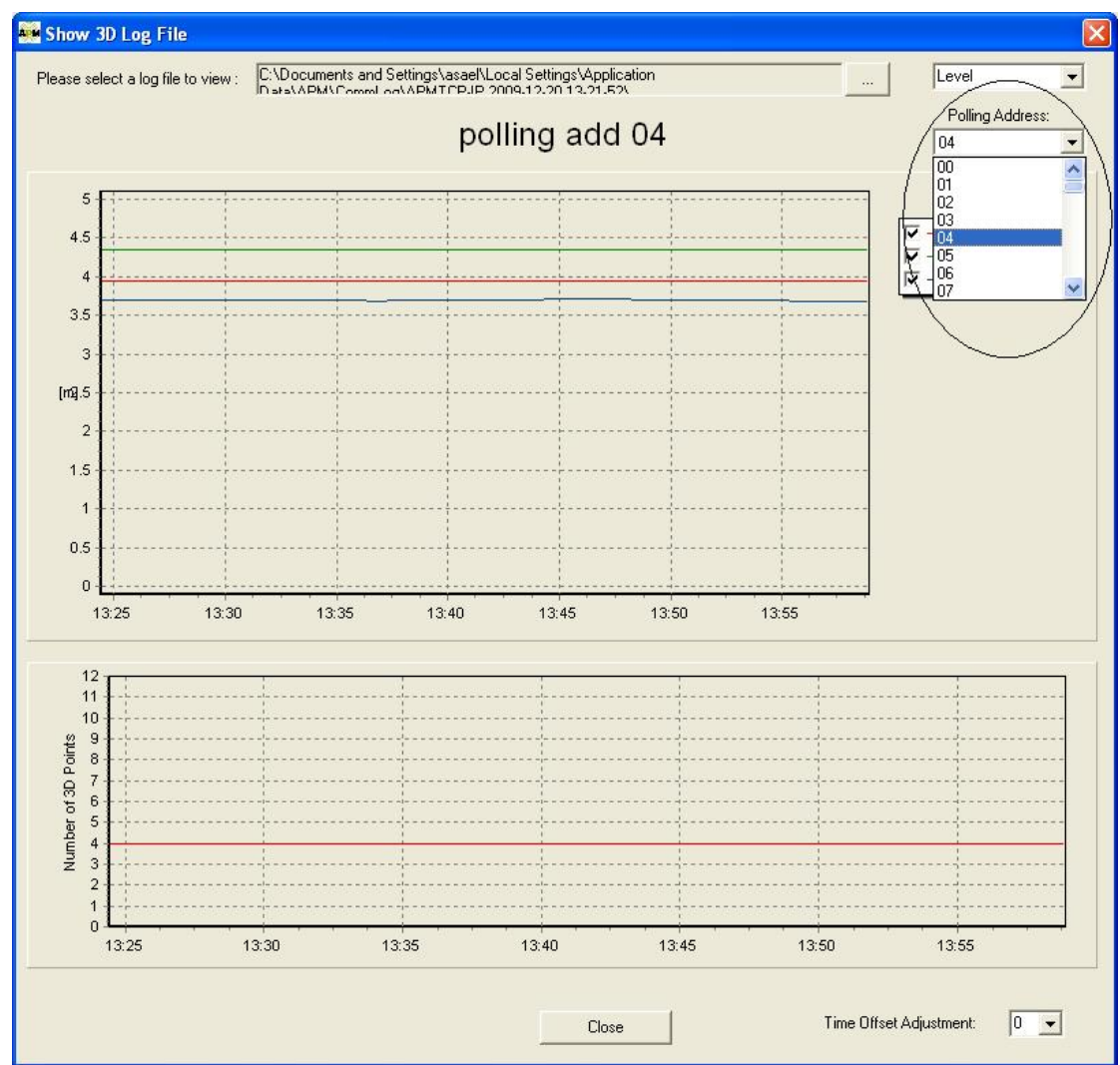

Примечание: В примере выше выбран уровнемер с адресом 04.

#### 5. Подключение через блок 3DLinkPro с использованием GSM-связи

а. В этом случае к ПК подключается GSM-модем, а к уровнемеру подключается блок 3DLinkPro (как показано ниже):

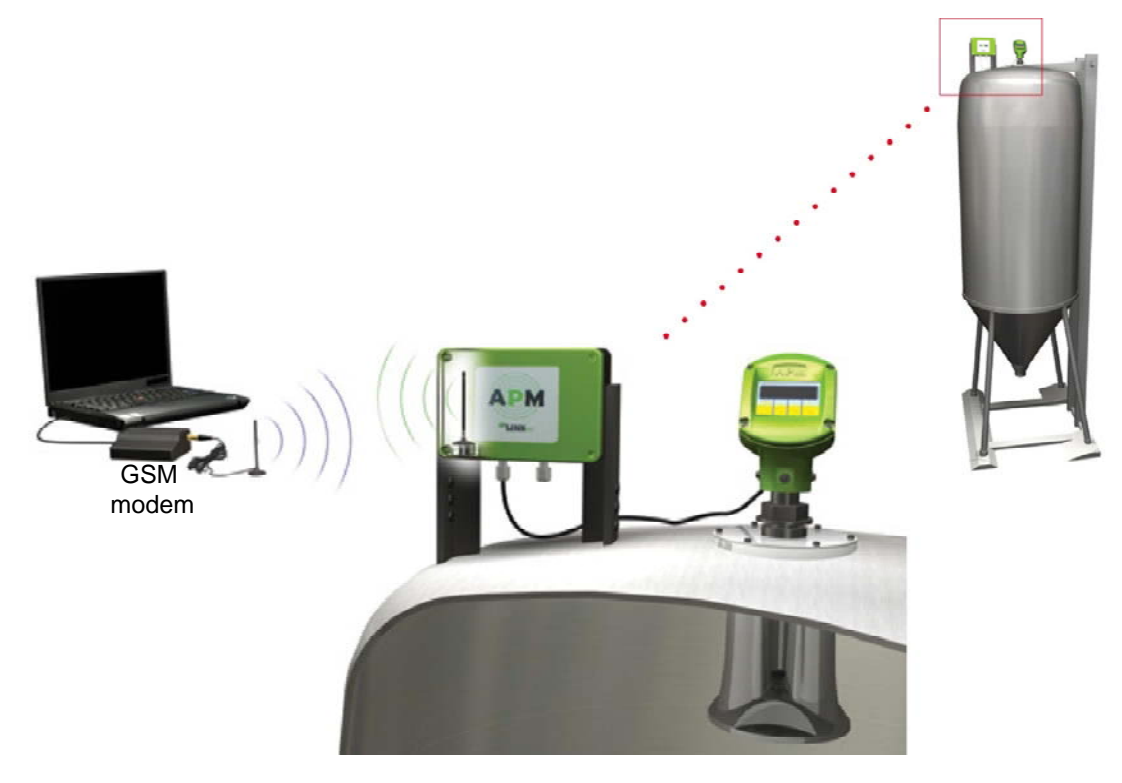

b. Связь между уровнемером и блоком 3DLinkPRo осуществляется по линии RS485 через клеммы 3 и 4 правого клеммника электронного блока (как показано ниже):

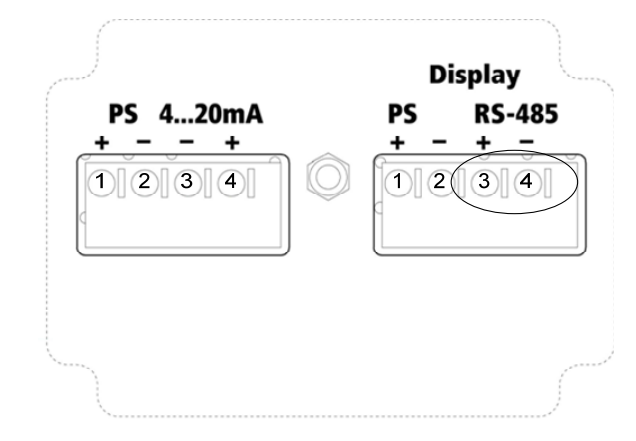

с. Подключения к линии RS485 производится параллельно (все '+' соединяются вместе, все '-' также соединяются вместе)

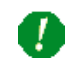

Примечание (1): На одну линию RS485 возможно подключать до 64 уровнемеров одновременно (как показано ниже):

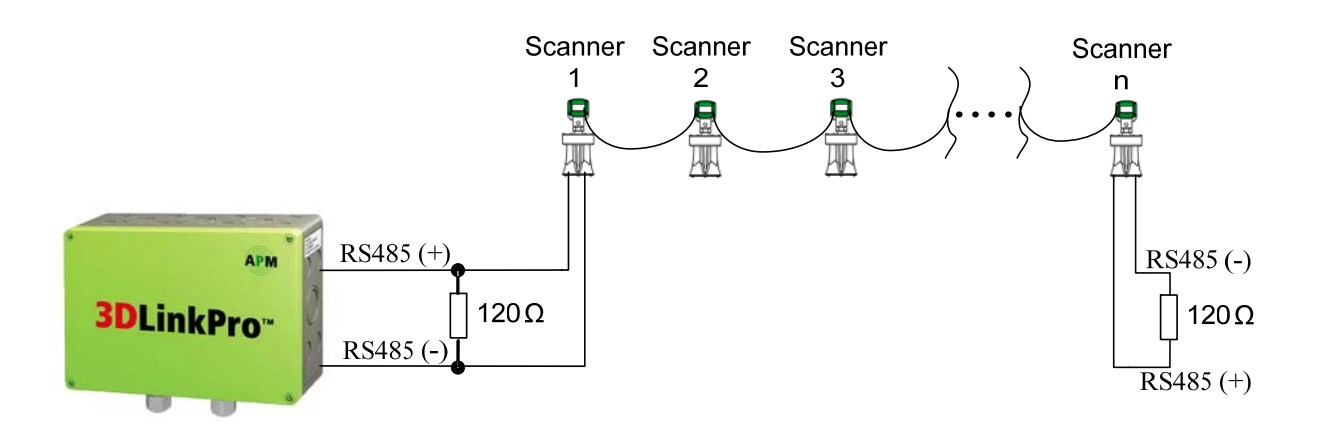

- Примечание (2): Необходимо, чтобы были установлены шунтирующие резисторы 120 Ом на обоих концах линии RS485, т.е. в блоке 3DLinkPro и в последнем уровнемер в этой линии (в уровнемере справа на рисунке выше), между проводниками (+) и (-) (в блоке 3DLinkPro – между клеммами 11 и 12).
  - d. Порядок работы с программой APM 3DLevel Manager при данном способе подключения:
    - i. Запустите программу APM 3DLevel Manager и перейдите **Device**→ **Manually Connect**.
    - ii. В поле Connection Method выберите GSM.
    - в поле Serial Port укажите номер СОМ-порта, к которому подключен GSM-модем.
    - iv. В поле **Polling Address** укажите адрес уровнемера, к которому вы хотите подключиться.
    - v. В поле Site name введите имя уровнемера, а в поле Phone number – номер SIM-карты, которая установлена в блоке 3DLinkPro, к которому подключен уровнемер.
    - vi. Затем нажмите кнопку Connect.

| Connection Method<br>C HART C GPRS<br>C RS485 C GPRS + SMS<br>C GSM (Modem) C TCP/IP<br>Configuration<br>Serial Port: 3<br>Polling Address: 00<br>Audit Communication: No | Further Configuration | 3SM Connection ▼<br>+972543382514 |
|----------------------------------------------------------------------------------------------------|-----------------------|-----------------------------------|
|----------------------------------------------------------------------------------------------------|-----------------------|-----------------------------------|

#### 6. Подключение через блок 3DLinkPro с использованием GPRS-связи

- Физическое подключение уровнемеров к блоку 3DLinkPro производится также, как и при использовании GSM-связи (см. раздел 5).
- b. Подключение между ПК и блоком 3DLinkPro будет производиться посредством сети Интернет.
- с. Порядок настройки локальной сети:
  - i. Для того, чтобы подключиться к уровнемерам с локального ПК, входящего в сеть, необходимо произвести следующие настройки:
    - 1. Определите внешний IP-адрес данной сети (можете воспользоваться сайтом <u>www.whatismyip.com</u>).
    - 2. Определите IP-адрес локального ПК, на котором запущена программа APM 3DLevel Manager.
    - 3. Задайте номера порта локального ПК, который будет использован для подключения.
    - Настройте роутер сети в режим переадресации ("NAT") таким образом, чтобы любое внешнее подключение к локальному порту, выбранному на этапе 3 выше, будет переадресовываться на IPадрес локального ПК (определённого на этапе 2 выше). Рекомендуется, чтобы данная процедура была выполнена администратором сети.
    - 5. Уточните у сотового оператора SIM-карты, установленной в блок 3DLinkPro, APN-адрес для GPRS-связи.
- d. Далее приводится пример настройки рассматриваемого типа подключения. В этом примере мы имеем:
  - 1. Внешний IP-адрес: 212.235.113.27
  - 2. Три локальных ПК со следующими ІР-адресами:
    - a. 192.168.1.104
    - b. 192.168.1.105
    - c. 192.168.1.106
  - Роутер сети настраивается так, чтобы порт 7040 переадресовывался на IP-адрес 192.168.1.104; порт 7050 – на IP-адрес 192.168.1.105; порт 7068 – на IP-адрес 192.168.1.106.
  - 4. APN-адрес сотового оператора:"internet.t-mobile".
  - 5. Номер SIM-карты, установленной в блок 3DLinkPro: +972-54-6488891

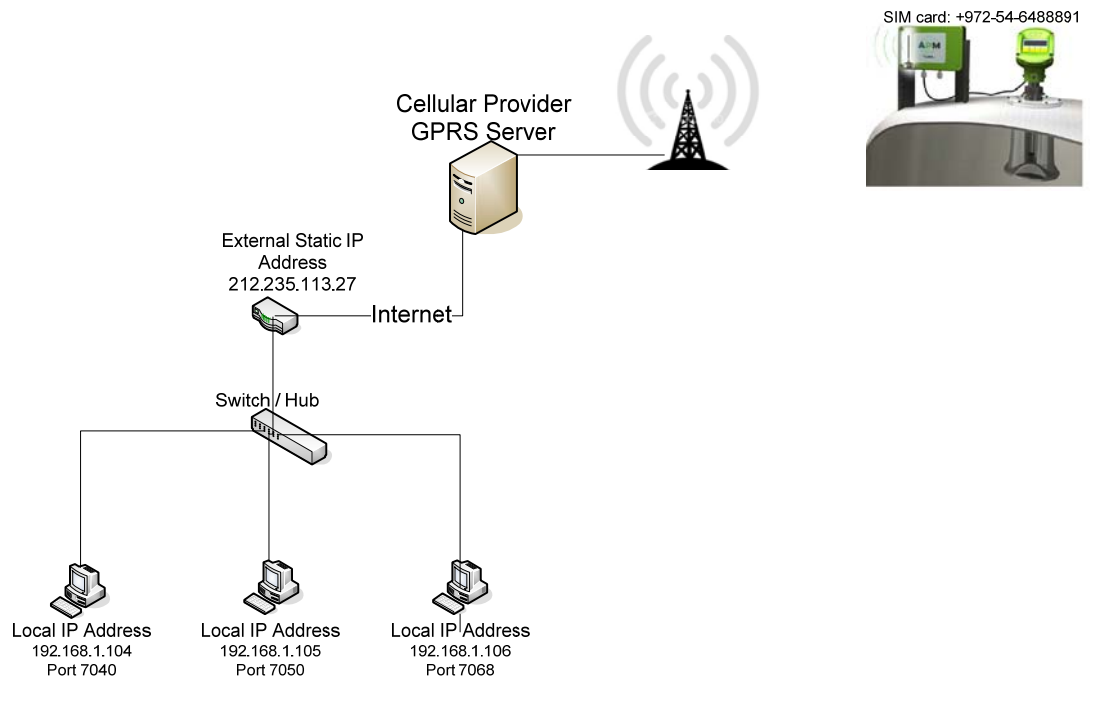

Схема подключения к локальной сети

- 6. Порядок работа в программе APM 3DLevel Manager (на локальном ПК):
  - a. Запустите программу APM 3DLevel Manager и перейдите **Device→ Manually Connect**.
  - b. Выберите в окне **Manually Connect** опцию **GPRS** (см. рисунок ниже).
  - с. Чтобы подключить ПК с локальным IP-адресом 192.168.1.104 введите в поле Local IP Port значение 7040.
  - d. В поле **Polling Address** задайте адрес уровнемера, к которому вы хотите подключиться.
  - е. Затем нажмите кнопку Connect.

|                              | -                              |
|------------------------------|--------------------------------|
| 🇱 Manually Connect           |                                |
| Manually Coni                | nect                           |
| Please select your preferred | connection method:             |
| Connection Method            |                                |
| C HART                       | GPRS                           |
| C RS485                      | C GPRS + SMS                   |
| C GSM (Modem)                | C TCP/IP                       |
| Configuration                |                                |
| Local IP Port:               | 7040                           |
| Polling Address:             | 00 🔹                           |
| Audit Communication:         | No                             |
| Connect                      | <ul> <li></li> <li></li> </ul> |

Окно подключения вручную

**Примечание**: Так как при этом способе подключения используется связь TCP/IP, то может появиться запрос системы безопасности Windows (см. ниже). В таком случае нажмите в появившемся окошке кнопку **Unblock**.

| 😺 Win                         | dows Security Alert                                                                                                    | × |
|-------------------------------|----------------------------------------------------------------------------------------------------|---|
| ٢                             | To help protect your computer, Windows Firewall has blocke<br>some features of this program.                                                                                                    | d |
| Do you                        | u want to keep blocking this program?                                                                                                    |   |
| APM                           | Name: APM 3DLevelManager<br>Publisher: APM                                                                                                    |   |
|                               | Keep Blocking                                                                                                    |   |
| Windov<br>Internet<br>unblock | ws Firewall has blocked this program from accepting connections from the<br>t or a network. If you recognize the program or trust the publisher, you can<br>k it. <u>When should I unblock a program?</u> |   |

Сообщение системы безопасности Windows

f. Появится окошко Wait for connection:

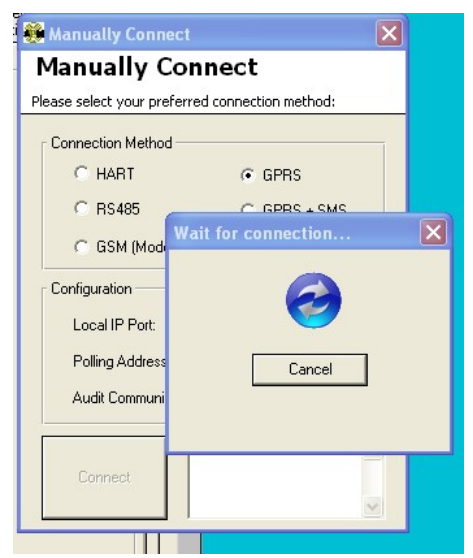

Программа 3DLevel Manager готова к подключению

- g. Локальный ПК теперь готов к подключению к уровнемеру посредством GPRS-связи.
- h. Отошлите следующее SMS-сообщение на номер SIMкарты, установленной в блоке 3DLinkPro:

CALLAPM, 212.235.27.113, 7040, internet.t-mobile,

Важно: SMS-сообщение должно быть обязательно в таком формате, как показано выше (заглавные/прописные буквы, без пробелов, с запятыми).

 Подключение произойдёт в течение нескольких минут (в зависимости от открытости и качества сети).

Важное замечание: на обоих концах линии RS485 должны быть установлены шунтирующие резисторы 120 Ом, т.е. установленные между проводниками (+) и (-) линии RS485.

#### 7. Подключение посредством TCP/IP-связи (с использованием COMсервера)

- b. Связь между уровнемерами и СОМ-сервером осуществляется по линии RS485.
- с. Связь между СОМ-сервером и ПК осуществляется по сети TCP/IP.
- d. Параллельно линии RS485 должны быть установлены резисторы 120 Ом (как показано ниже).

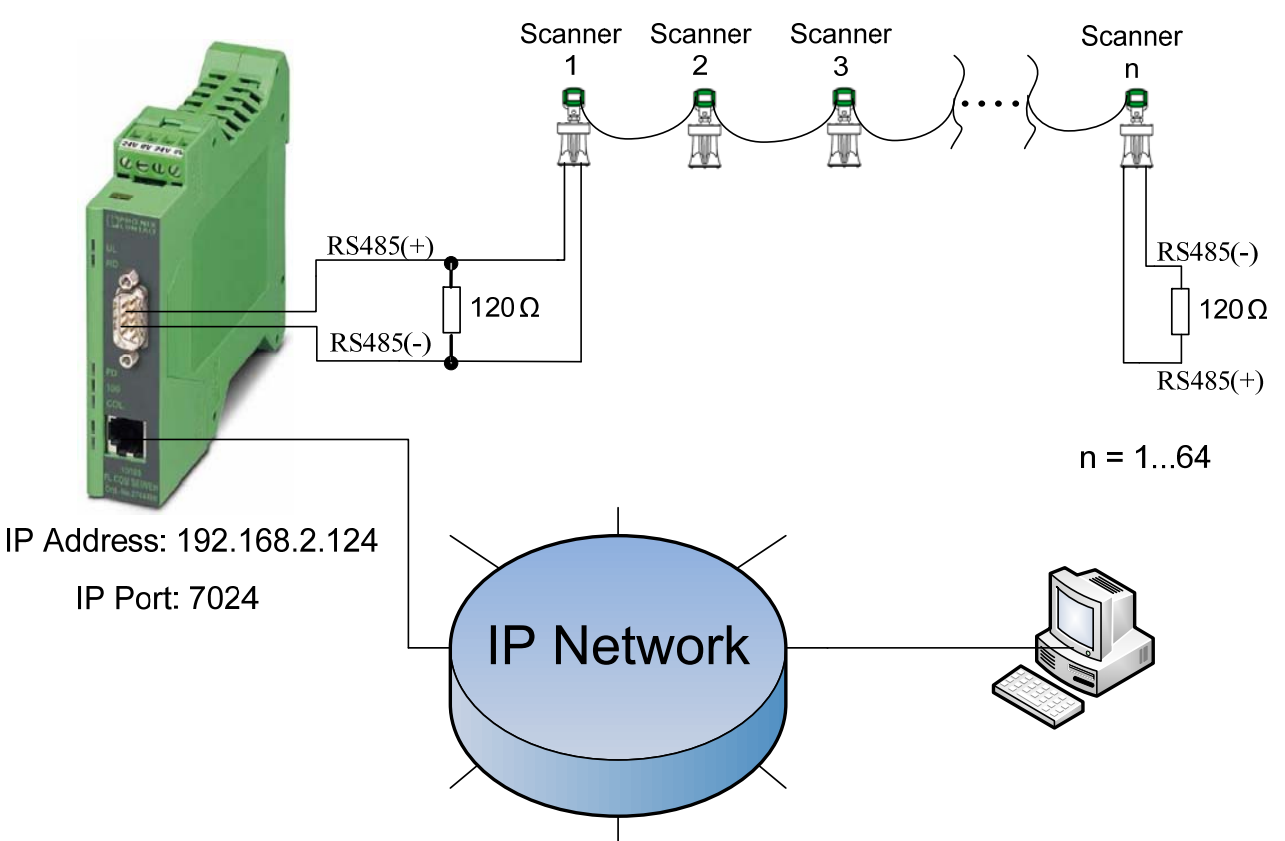

- e. Порядок работы в программе APM 3DLevel Manager (на локальном ПК):
  - i. Запустите программу APM 3DLevel Manager и перейдите **Device**→ **Manually Connect**.
  - выберите в окне Manually Connect опцию TCP/IP (см. На рисунке ниже).
  - ііі. Введите IP-адрес COM-сервера (например: 192.168.2.124) в поле **Server IP Address**.
  - iv. Введите IP-порт СОМ-сервера (например: 7024) в поле Server IP Port.
  - v. В поле **Polling Address** введите адрес уровнемера, к которому вы хотите подключиться.
  - vi. Затем нажмите кнопку Connect.

| 🍓 Manually Connect           |                    |                         | X                   |  |  |  |  |  |  |
|------------------------------|--------------------|-------------------------|---------------------|--|--|--|--|--|--|
| Manually Con                 | Manually Connect   |                         |                     |  |  |  |  |  |  |
| Please select your preferred | connection method: |                         |                     |  |  |  |  |  |  |
| Connection Method            | ·                  | Further Configuration – |                     |  |  |  |  |  |  |
| C HART                       | C GPRS             | Site name:              | HaifaChemicalsSol 👻 |  |  |  |  |  |  |
| C R\$485                     | C GPRS + SMS       | Server IP Address:      | 192.168.2.124       |  |  |  |  |  |  |
| C GSM (Modem)                | TCP/IP             | Server IP Port:         | 7024                |  |  |  |  |  |  |
| Configuration                |                    |                         |                     |  |  |  |  |  |  |
| Serial Port:                 | 3                  |                         |                     |  |  |  |  |  |  |
| Polling Address:             | 00 💌               |                         |                     |  |  |  |  |  |  |
| Audit Communication:         | No                 |                         |                     |  |  |  |  |  |  |
| Connect                      | ~                  |                         |                     |  |  |  |  |  |  |

Важное замечание на обоих концах линии RS485 должны быть установлены шунтирующие резисторы 120 Ом, т.е. установленные между проводниками (+) и (-) линии RS485.

#### 8. Подключение по Modbus

- f. Настройки:
  - і. Настройки СОМ-порта:
    - 1. Baud Rage = 115200
    - 2. Data Bits = 8
    - 3. Parity = None
    - 4. Stop Bits = 1
- g. Чтобы считывать значения из уровнемера, должны быть исполнена команда Modbus RTU с функциональным кодом 3.
- h. Адрес уровнемера соответствует значению: Polling Address + 1
- Регистры параметры уровнемера записаны в регистрах 40001-40016 (см. таблицу):

| No. | Номер регистра | Параметр                               | Ед. Изм.       |
|-----|----------------|----------------------------------------|----------------|
| 1   | 40001 & 40002  | Avg. Distance (среднее расстояние)     | m              |
| 2   | 40003 & 40004  | Min Distance (минимальное расстояние)  | m              |
| 3   | 40005 & 40006  | Max Distance (максимальное расстояние) | m              |
| 4   | 40007 & 40008  | Volume (объём)                         | %              |
| 5   | 40009 & 40010  | 4-20mA                                 | mA             |
| 6   | 40011 & 40012  | SNR (сигнал/шум)                       | dB             |
| 7   | 40013 & 40014  | Temperature (температура)              | <sup>0</sup> C |
| 8   | 40015 & 40016  | Temperature (температура)              | ٥F             |

- Все параметры являются переменными с плавающей запятой по стандарту IEEE754 и, поэтому, значение каждого параметра хранится в двух соседних регистрах. Байты передаются от последовательно, от старшего к младшему.
- k. Пример считывания данных из уровнемера с адресом равным 0:
  - і. Пример А:
    - 1. Для считывания значения «Avg. Distance» (среднее расстояние) необходимо послать в уровнемер следующий запрос: 01 03 00 00 00 02 CB 04
    - 2. Ответ будет: 01 03 04 3D 85 1E 20 EE 0E. Это означает, что среднее расстояние равно 0x3D851E20, что соответствует значению"0.065".
  - іі. Пример В:
    - 1. Для считывания всех параметров необходимо послать запрос: 01 03 00 00 00 10 44 06

#### 9. Подключение по RS485

- I. Параметры подключения по RS-485 следующие:
  - 1. Baud Rage = 115200
  - 2. Data Bits = 8
  - 3. Parity = None
  - 4. Stop Bits = 1
- m. Доступны следующие параметры:

| Параметр                               | Ед. изм.       |
|----------------------------------------|----------------|
| Avg. Distance (среднее расстояние)     | m              |
| Min Distance (минимальное расстояние)  | m              |
| Max Distance (максимальное расстояние) | m              |
| Volume (объём)                         | %              |
| 4-20mA                                 | mA             |
| SNR (сигнал/шум)                       | dB             |
| Temperature (температура)              | <sup>0</sup> C |
| Temperature (температура)              | <sup>0</sup> F |

n. Для считывания всех восьми параметров контроллеру необходимо передать всего один запрос. Формат запроса должен быть следующим:

| 1 байт                 | 1 байт | 4 байт      | 2 байт |
|------------------------|--------|-------------|--------|
| Адрес уровнемера<br>+1 | 03     | 00 00 00 10 | CRC-16 |

- Все вышеуказанные значения должны быть в 16-ричном формате.
- Подробнее о CRC-16 смотрите в Приложении Б.

В таблице ниже показаны примеры строки запроса для каждого опрашиваемого уровнемера:

| Адрес      | Запрос                  |
|------------|-------------------------|
| уровнемера | Sanpoe                  |
| 00         | 01 03 00 00 00 10 44 06 |
| 01         | 02 03 00 00 00 10 44 35 |
| 02         | 03 03 00 00 00 10 45 E4 |
| 03         | 04 03 00 00 00 10 44 53 |
| 04         | 05 03 00 00 00 10 45 82 |
| 05         | 06 03 00 00 00 10 45 B1 |
| 06         | 07 03 00 00 00 10 44 60 |
| 07         | 08 03 00 00 00 10 44 9F |
| 08         | 09 03 00 00 00 10 45 4E |
| 09         | 0A 03 00 00 00 10 45 7D |
| 10         | 0B 03 00 00 00 10 44 AC |
| 11         | 0C 03 00 00 00 10 45 1B |
| 12         | 0D 03 00 00 00 10 44 CA |
| 13         | 0E 03 00 00 00 10 44 F9 |
| 14         | 0F 03 00 00 00 10 45 28 |
| 15         | 10 03 00 00 00 10 47 47 |

| о. | Формат | ответного | пакета | данных | будет | следующим: |
|----|--------|-----------|--------|--------|-------|------------|
|----|--------|-----------|--------|--------|-------|------------|

| 1 байт                | 1<br>байт | 1 байт | 4 байта          | 4 байта         | 4 байта         | 4 байта | 4<br>байта | 4<br>байта | 4<br>байта                | 4<br>байта                | 2<br>байта |
|-----------------------|-----------|--------|------------------|-----------------|-----------------|---------|------------|------------|---------------------------|---------------------------|------------|
| Адрес<br>уровн.<br>+1 | 03        | 20     | Avg.<br>Distance | Min<br>Distance | Max<br>Distance | Volume  | 4-<br>20mA | SNR        | Temp<br>(C <sup>0</sup> ) | Temp<br>(F <sup>0</sup> ) | CRC-<br>16 |

- Каждый из 4-байтовых блоков представляет из себя переменную с плавающей точкой по стандарту IEEE-754. Более подробно можно узнать по адресу: <u>http://en.wikipedia.org/wiki/IEEE\_754-1985</u>
- Например:
  - і. Предположим, что ответный пакет будет следующим:

| Номер байта | Значение |
|-------------|----------|
| 00          | 01       |
| 01          | 03       |
| 02          | 20       |
| 03          | 3D       |
| 04          | 85       |
| 05          | 1E       |
| 06          | 20       |

ii. Таким образом, значение параметра «Average distance» будет представлено 4-байтовым блоком 0x3D851E20, который соответствует числу с плавающей запятой 0.065m.

Для проверки введите строку "3d851e20" в поле **hexadecimal representation** на следующей web-странице:

http://babbage.cs.qc.cuny.edu/IEEE-754/32bit.html

#### <u> Приложение А – Пример использования системы InTouch</u>

1. В данном примере используется TOP Server следующей версии:

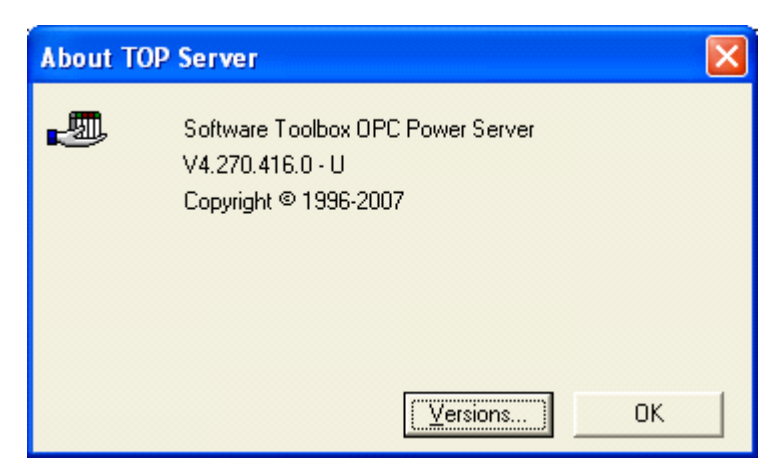

- 2. Создайте новый файл.
- 3. Создайте новый канал со следующими параметрами:

| Channel Prop | erties                                         |                                  |             |
|--------------|------------------------------------------------|----------------------------------|-------------|
| Network      | Interface                                      | Write Optim                      | nizations   |
| General      | Communications                                 | RTSL                             | ine Control |
| 2            | ID: COM                                        | 1                                | •           |
|              | Baud rate: 1152                                | 00                               | •           |
|              | Data bits: 8                                   |                                  | •           |
|              | Parity: None                                   |                                  | •           |
|              | Stop bits: 🔎                                   | 1 C 2                            |             |
|              | Elow control: None                             |                                  | •           |
| г<br>г       | Use <u>m</u> odem<br>Use <u>E</u> thernet enca | ✓ <u>R</u> eport co<br>psulation | mm. errors  |
| ОК           | Cancel                                         | Apply                            | Help        |

- 3. Добавьте новое устройство (MODBUS serial) и задайте следующие свойства:
- 3.1 ID = polling address (адрес уровнемера) +1

| Device Properties                                                                                                    |
|----------------------------------------------------------------------------------------------------|
| Variable Import Settings Framing Error Handling<br>Database Creation Settings Block Sizes<br>General Ethernet Encapsulation Timing Auto-Demotion |
| Channel Assignment                                                                                                    |
| Name: MODBUS                                                                                                    |
| Driver: Modbus Serial                                                                                                    |
| Device                                                                                                    |
| Name: APMScanner                                                                                                    |
| Model: Modbus                                                                                                    |
| ID: 1 📩 Decimal 💌                                                                                                    |
| ✓ Enable data collection                                                                                                    |
| OK Cancel Apply Help                                                                                                    |

3.2

| Device Properties                                                                                                    | < |
|----------------------------------------------------------------------------------------------------|---|
| General   Ethernet Encapsulation   Timing   Auto-Demotion<br>Variable Import Settings   Framing   Error Handling<br>Database Creation   Settings   Block Sizes                                                                                                    |   |
| Data Access         ✓       Use zero based addressing         ✓       Use zero based bit addressing within registers         ✓       Use holding register bit mask writes         ✓       Use holding register bit mask writes         ✓       Use holding register bit mask writes         ✓       Use Modbus function 06 for single register writes         ✓       Use Modbus function 05 for single coil writes |   |
| Data Encoding         ✓       Use default Modbus byte order         Eirst word low in 32 bit data types         ✓       First Dword low in 64 bit data types         ✓       Use Modicon bit ordering ( bit 0 is MSB )                                                                                                    |   |
| OK Cancel Apply Help                                                                                                    |   |

4. Задайте свойства новой переменной (Tag Properties):

| General Scaling                                                               |                                                         |  |
|-------------------------------------------------------------------------------|---------------------------------------------------------|--|
| Identification                                                                |                                                         |  |
| <u>N</u> ame: distance                                                        |                                                         |  |
| Addr <u>e</u> ss: 400001                                                      | ?                                                       |  |
| Description:                                                                  |                                                         |  |
| ⊤ Data properties<br>Data <u>ty</u><br><u>C</u> lient acce<br><u>S</u> can ra | pe: Float<br>ss: Read/Write<br>ste: 100<br>milliseconds |  |
| 10                                                                            |                                                         |  |

5. ТОР Server отобразит все регистры созданной переменной в следующем виде:

| 🖷 TOP Server - [C:\Program Files\Software Toolbox\TOP Server\Projects\mod_scanner.opf] |                                 |               |                |                    |                     |                     |                   | ×           |                    |          |   |
|----------------------------------------------------------------------------------------|---------------------------------|---------------|----------------|--------------------|---------------------|---------------------|-------------------|-------------|--------------------|----------|---|
| <u>File E</u> dit <u>V</u> iew                                                         | Users <u>T</u> ools <u>H</u> el | lp            |                |                    |                     |                     |                   |             |                    |          |   |
| 🗅 🖻 🔒 🖗                                                                                | ) 🛅 🛅 🗑                         | 0 🖁 🖻 🖥       | 🗙 ಿ 🍓 🕻        | 9                  |                     |                     |                   |             |                    |          |   |
| E 🖗 MODBUS                                                                             |                                 |               | Tag Name       | Address            | Data Type           | Scan Rate           | Scaling           | Description |                    |          |   |
| APMS                                                                                   | canner                          |               | distance       | 400001             | Float               | 100                 | None              |             |                    |          |   |
|                                                                                        |                                 |               | mindistance    | 400003             | Float               | 100                 | None              |             |                    |          |   |
|                                                                                        |                                 |               | maxdistance    | 400005             | Float               | 100                 | None              |             |                    |          |   |
|                                                                                        |                                 |               | <b>Percent</b> | 400007             | Float               | 100                 | None              |             |                    |          |   |
|                                                                                        |                                 |               | <b>™</b> MA    | 400009             | Float               | 100                 | None              |             |                    |          |   |
|                                                                                        |                                 |               | <b>P</b> snr   | 400011             | Float               | 100                 | None              |             |                    |          |   |
|                                                                                        |                                 |               | MemperatureC   | 400013             | Float               | 100                 | None              |             |                    |          |   |
|                                                                                        |                                 |               | € temperature  | 400015             | Float               | 100                 | None              |             |                    |          |   |
|                                                                                        |                                 |               |                |                    |                     |                     |                   |             |                    |          |   |
|                                                                                        |                                 |               |                |                    |                     |                     |                   |             |                    |          |   |
|                                                                                        |                                 |               | <              |                    |                     |                     |                   |             |                    |          | > |
| Date                                                                                   | Time                            | User Name     | Source         | Event              |                     |                     |                   |             |                    |          | ^ |
| 12/8/2008                                                                              | 11:17:49 AM                     | Default User  | TOP Server     | Yaskawa Memobu     | is Plus device driv | er loaded succes:   | fully.            |             |                    |          | - |
| 12/8/2008                                                                              | 11:17:49 AM                     | Default User  | TOP Server     | User Configurable  | Driver device dri   | ver loaded succe    | ssfully.          |             |                    |          |   |
| 12/8/2008                                                                              | 11:17:49 AM                     | Default User  | TOP Server     | Uni-Telway device  | e driver loaded su  | ccessfully.         |                   |             |                    |          |   |
| 12/8/2008                                                                              | 11:17:49 AM                     | Default User  | TOP Server     | Triconex Ethernel  | device driver loa   | ded successfully.   |                   |             |                    |          |   |
| 12/8/2008                                                                              | 11:17:49 AM                     | Default User  | TOP Server     | TIWAY Host Adap    | ter device driver   | loaded successfu    | lly.              |             |                    |          |   |
| 12/8/2008                                                                              | 11:17:49 AM                     | Default User  | TOP Server     | SIXNET UDR devi    | e driver loaded s   | uccessfully.        |                   |             |                    |          |   |
| 12/8/2008                                                                              | 11:17:49 AM                     | Default User  | TOP Server     | Simulator device o | driver loaded succ  | essfully.           |                   |             |                    |          |   |
| A 12/8/2008                                                                            | 11-17-40 AM                     | Default Licer | TOD Server     | Siemenc TCD/ID I   | Incolicited Etherne | st davica drivar lo | adad curracefully |             |                    |          | ~ |
| <                                                                                      |                                 |               |                |                    |                     |                     |                   |             |                    | >        | > |
| Ready                                                                                  |                                 |               |                |                    |                     |                     |                   | Clier       | nts: 0 Active tags | : 0 of 0 | 1 |

#### В программе InTouch произведите следующие настройки:

1. Задайте имя подключения в поле **Access** и полное имя устройства в поле **Topic Name**, которое должно соответствовать имени в программе TOP Server:

| Modify Access Name                                               |          |
|------------------------------------------------------------------|----------|
| Access MODBUS                                                    | ОК       |
| Node Name:                                                       |          |
|                                                                  | Cancel   |
| Application Name:                                                | Failover |
| servermain                                                       |          |
| Topic Name:                                                      |          |
| MODBUS_APMScanner                                                |          |
| Which protocol to use                                            |          |
| ODE OSuiteLink OMessage I                                        | Exchange |
| <u>When to advise server</u>                                     |          |
| <ul> <li>Advise all items</li> <li>Advise only active</li> </ul> | items    |
| Enable Secondary Source                                          |          |

2. В данном примере производится подключение к устройству с именем *APMScanner* по каналу *MODBUS*. Это означает, что полное имя устройства должно быть *MODBUS\_APMScanner*. См. рисунок ниже:

| 🕮 Alias Map               |                         |                                |
|---------------------------|-------------------------|--------------------------------|
|                           | 🔽 Show aliase           | es for system generated groups |
| Alias                     | Mapped To               | Scan Rate                      |
| T MODBUS_System           | MODBUSSystem            | 0                              |
| T MODBUS_APMScanner       | MODBUS.APMScanner       | 0                              |
| T MODBUS_APMScannerSystem | MODBUS.APMScannerSystem | 0                              |
| <                         |                         | >                              |
|                           |                         | Close <u>H</u> elp             |

3. Введите имя переменной в поле **Tagname** в соответствии с именем, заданным в программе *TOP Server*. Введите имя подключения, нажав кнопку **Access Name**.

| Tagname Dictionary                  |                      |                          |          |                     |
|-------------------------------------|----------------------|--------------------------|----------|---------------------|
| OMain ⊙Details OAlarms ODetails & A | larms 🕜 Membe        | ns                       |          |                     |
| New Restore Delete Save             | ][ <u>S</u> elect] ≥ | Cancel                   | lose     |                     |
| Tagname: distance                   |                      | I/O Integer              |          |                     |
| Group: \$System                     | O Read o             | nly 💿 Read <u>W</u> rite | •        |                     |
| Comment: AccessLevel                |                      |                          |          |                     |
| □ Log Data □ Log Events □           | Retentive Value      | Retentive Para <u>r</u>  | meters   |                     |
| Initial Value: 100                  | Min EU:              | -32768                   | Max EU:  | 32767               |
| Deadband: 0                         | Min Raw:             | -32768                   | Max Raw: | 32767               |
| Eng Units:                          | Log Deadband:        | 0                        | Conversi | on<br>O Square Root |
| Item: distance                      |                      |                          | Use Ta   | agname as Item Name |

4. Создайте новый экран с соответствующими полями, в которых будут отображаться аналоговые значения:

| C Touch Links     | Line Color     | Fill Color     | Text Color     |
|-------------------|----------------|----------------|----------------|
| User Inputs       | Discrete       | Discrete       | Discrete       |
| Discrete          | Analog         | Analog         | Analog         |
| Analog            | Discrete Alarm | Discrete Alarm | Discrete Alarm |
| String            | Analog Alarm   | Analog Alarm   | Analog Alarm   |
| Sliders           | Object Size    | Location       | Percent Fill   |
| Vertical          | Height         | Vertical       | Vertical       |
| Horizontal        | Width          | Horizontal     | Horizontal     |
| Touch Pushbuttons | Miscellaneous  | Value Display  |                |
| Discrete Value    | Visibility     | Discrete       |                |
| Action            | Blink          | Analog         |                |
| Show Window       | Orientation    | String         |                |
| Hide Window       | Disable        |                |                |
|                   |                |                |                |

5. В поле **Expression** введите имя переменной:

| Output -> Analog Expression |        |
|-----------------------------|--------|
| Expression:                 | ОК     |
| distance                    | Cancel |
|                             | Clear  |

6. В инструменте *WindowViewer* программы *InTouch* будет виден следующий результат:

| 😵 InTouch - WindowViewer - C:\D | OCUMENTS AND SETTIN 🔳 🗖 🔀 |
|---------------------------------|---------------------------|
| <u>File Logic Special</u>       | Development <u>!</u>      |
| modbusapm_present               |                           |
|                                 |                           |
| Distance                        | 4.65 m                    |
| Minimum Distance                | 3.15 m                    |
| Maximum Distance                | 6.15 m                    |
| SNR                             | 48.3 dB                   |
| Yolume                          | 62.7%                     |
| Temperature (Celsius)           | 32.6 <sup>0</sup> C       |
| Temperature (Fahrenhein)        | 90.7 <sup>0</sup> F       |
| Analog Output                   | 14.03 m <b>A</b>          |
|                                 |                           |

#### <u> Приложение Б – Пример использования кодов CRC-16</u>

//
// code for copmuting crc-16
//
// The polynomial is
// X^16+X^15+X^2+X^0

```
/* Table of CRC values for high-order byte */
unsigned char crc16tableHI[256] = {
0x00,0xC1,0x81,0x40,0x01,0xC0,0x80,0x41,0x01,0xC0,0x80,0x41,0x00,0xC1,0x81,
0x40,0x01,0xC0,0x80,0x41,0x00,0xC1,0x81,0x40,0x00,0xC1,0x81,0x40,0x01,0xC0,
0x80,0x41,0x01,0xC0,0x80,0x41,0x00,0xC1,0x81,0x40,0x00,0xC1,0x81,0x40,0x01,
0xC0,0x80,0x41,0x00,0xC1,0x81,0x40,0x01,0xC0,0x80,0x41,0x01,0xC0,0x80,0x41,
0x00,0xC1,0x81,0x40,0x01,0xC0,0x80,0x41,0x00,0xC1,0x81,0x40,0x00,0xC1,0x81,
0x40,0x01,0xC0,0x80,0x41,0x00,0xC1,0x81,0x40,0x01,0xC0,0x80,0x41,0x01,0xC0,
0x80,0x41,0x00,0xC1,0x81,0x40,0x00,0xC1,0x81,0x40,0x01,0xC0,0x80,0x41,0x01,
0xC0,0x80,0x41,0x00,0xC1,0x81,0x40,0x01,0xC0,0x80,0x41,0x00,0xC1,0x81,0x40,
0x00,0xC1,0x81,0x40,0x01,0xC0,0x80,0x41,0x01,0xC0,0x80,0x41,0x00,0xC1,0x81,
0 \\ x \\ 40, 0 \\ x \\ 01, 0 \\ x \\ 81, 0 \\ x \\ 40, 0 \\ x \\ 01, 0 \\ x \\ 01, 0 \\ x \\ 80, 0 \\ x \\ 41, 0 \\ x \\ 00, 0 \\ x \\ C1, 0 \\ x \\ 81, 0 \\ x \\ 40, 0 \\ x \\ 01, 0 \\ x \\ C0, 0 \\ x \\ 81, 0 \\ x \\ 40, 0 \\ x \\ 01, 0 \\ x \\ C1, 0 \\ x \\ 81, 0 \\ x \\ 40, 0 \\ x \\ 01, 0 \\ x \\ C1, 0 \\ x \\ 81, 0 \\ x \\ 40, 0 \\ x \\ 01, 0 \\ x \\ 01, 0 \\ 
0x80,0x41,0x01,0xC0,0x80,0x41,0x00,0xC1,0x81,0x40,0x00,0xC1,0x81,0x40,0x01,
0xC0,0x80,0x41,0x01,0xC0,0x80,0x41,0x00,0xC1,0x81,0x40,0x01,0xC0,0x80,0x41,
0x00,0xC1,0x81,0x40,0x00,0xC1,0x81,0x40,0x01,0xC0,0x80,0x41,0x00,0xC1,0x81,
0x40,0x01,0xC0,0x80,0x41,0x01,0xC0,0x80,0x41,0x00,0xC1,0x81,0x40,0x01,0xC0,
0x80,0x41,0x00,0xC1,0x81,0x40,0x00,0xC1,0x81,0x40,0x01,0xC0,0x80,0x41,0x01,
0xC0,0x80,0x41,0x00,0xC1,0x81,0x40,0x00,0xC1,0x81,0x40,0x01,0xC0,0x80,0x41,
0x00,0xC1,0x81,0x40,0x01,0xC0,0x80,0x41,0x01,0xC0,0x80,0x41,0x00,0xC1,0x81,
0x40
```

};

```
/* Table of CRC values for low-order byte */
unsigned char crc16tableLO[256] = {
0x00,0xC0,0xC1,0x01,0xC3,0x03,0x02,0xC2,0xC6,0x06,0x07,0xC7,0x05,0xC5,0xC4,
0x04,0xCC,0x0C,0x0D,0xCD,0x0F,0xCF,0xCE,0x0E,0x0A,0xCA,0xCB,0x0B,0xC9,0x09,
0x08,0xC8,0xD8,0x18,0x19,0xD9,0x1B,0xDB,0xDA,0x1A,0x1E,0xDE,0xDF,0x1F,0xDD,
0x1D,0x1C,0xDC,0x14,0xD4,0xD5,0x15,0xD7,0x17,0x16,0xD6,0xD2,0x12,0x13,0xD3,
0x11,0xD1,0xD0,0x10,0xF0,0x30,0x31,0xF1,0x33,0xF3,0xF2,0x32,0x36,0xF6,0xF7,
0x37,0xF5,0x35,0x34,0xF4,0x3C,0xFC,0xFD,0x3D,0xFF,0x3F,0x3E,0xFE,0xFA,0x3A,
0x3B,0xFB,0x39,0xF9,0xF8,0x38,0x28,0xE8,0xE9,0x29,0xEB,0x2A,0xEA,0xEE,
0x22,0xE2,0xE3,0x23,0xE1,0x21,0x20,0xE0,0xA0,0x60,0x61,0xA1,0x63,0xA3,0xA2,
0x62,0x66,0xA6,0xA7,0x67,0xA5,0x65,0xA4,0xA4,0x6C,0xAC,0xAD,0x6D,0xAF,0x6F,
0x6E,0xAA,0x6A,0x6B,0xAB,0x69,0xA9,0xA8,0x68,0x78,0xB8,0xB9,0x79,0xBB,
```

```
0x7B, 0x7A, 0xBA, 0xBE, 0x7E, 0x7F, 0xBF, 0x7D, 0xBD, 0xBC, 0x7C, 0xB4, 0x74, 0x75, 0xB5,
 0 \\ x \\ 77, 0 \\ x \\ B7, 0 \\ x \\ B6, 0 \\ x \\ 76, 0 \\ x \\ 72, 0 \\ x \\ B2, 0 \\ x \\ B3, 0 \\ x \\ 73, 0 \\ x \\ B1, 0 \\ x \\ 71, 0 \\ x \\ 70, 0 \\ x \\ B0, 0 \\ x \\ 50, 0 \\ x \\ 90, 0 \\ x \\ 91, 0 \\ x \\ 91, 0 \\ x \\ 10, 0 \\ x \\ 10, 0 \\ 
 0x51,0x93,0x53,0x52,0x92,0x96,0x56,0x57,0x97,0x55,0x95,0x94,0x54,0x9C,0x5C,
 0x5D, 0x9D, 0x5F, 0x9F, 0x9F, 0x5E, 0x5A, 0x9A, 0x9B, 0x5B, 0x99, 0x59, 0x58, 0x98, 0x88, 0x88
 0x48,0x49,0x89,0x88,0x88,0x8A,0x4A,0x4E,0x8E,0x8F,0x4F,0x8D,0x4D,0x4C,0x8C,
 0x44, 0x84, 0x85, 0x45, 0x87, 0x47, 0x46, 0x86, 0x82, 0x42, 0x43, 0x83, 0x41, 0x81, 0x80, 0x84, 0x84, 0x81, 0x81
 0x40
 };
unsigned short DoCrc16Block( unsigned char *s, unsigned short length )
  {
                                                           unsigned char HI = 0xFF ; /* high byte of CRC initialized */
                                                           unsigned char LO = 0xFF ; /* low byte of CRC initialized */
                                                           unsigned i ;
                                                                                                                                                                                                                                                                                                    /* index into CRC lookup table */
                                                           while (length--)
                                                           {
                                                                                                                     i = LO ^ *s++;
                                                                                                                     LO = crc16tableHI[i] ^ HI;
                                                                                                                     HI = crc16tableLO[i];
                                                           }
                                                           return (HI << 8 | LO) ;
 }
```

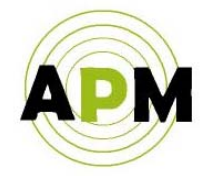

A.P.M Automation Solutions LTD. www.apm-solutions.com

Перевод на русский язык: ЗАО «Спецкомплектприбор», г. Москва